# ORDERING SIGNS

# STEP BY STEP GUIDE Ordering signs on Markful.com

# SMART

Unlocking The Door To Better Living

## STEP BY STEP GUIDE Ordering signs on Markful.com

Smart RE Corp Markful Shop

- 1. Accessing the Shop
- 2. Setting up a profile
- 3. Shop Items
- 4. Sign Options
- 5. Ordering Yard Signs
- 6. Customizing your Yard Sign
- 7. Selecting Images & Icons
- 8. Final Review and Approval
- 9. Ordering Riders
- 10. Ordering Open House signs
- 11. Custom Designs
- 12. Checking Out/Discount Codes

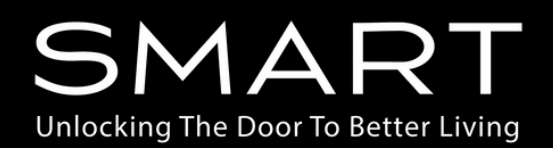

### Smart RE Corp Markful Shop

### 1. Accessing the Smart RE Corp Shop

| G                                                                                        | markful.com                                                                                                    |                                                                                         |                                                                                                    |                                                                                                    |                                                                                                    |                                                                                                    |                                                |                                                                                                    | *                                                                                                  |
|------------------------------------------------------------------------------------------|----------------------------------------------------------------------------------------------------|-----------------------------------------------------------------------------------------|----------------------------------------------------------------------------------------------------|----------------------------------------------------------------------------------------------------|----------------------------------------------------------------------------------------------------|----------------------------------------------------------------------------------------------------|------------------------------------------------|----------------------------------------------------------------------------------------------------|----------------------------------------------------------------------------------------------------|
|                                                                                          |                                                                                                    |                                                                                         |                                                                                                    |                                                                                                    |                                                                                                    |                                                                                                    |                                                |                                                                                                    |                                                                                                    |
| Find Your Com                                                                            | npany For Easy (                                                                                                    | Drdering                                                                                |                                                                                                    |                                                                                                    | For Employ                                                                                                    | ees For Office M                                                                                                    | anagers About U                                | s Gift Cards                                                                                                    | Special Orders                                                                                     |
| 💦 ma                                                                                     | rkful                                                                                                    | Q 2024 S                                                                                | ports Schedu                                                                                                    | les                                                                                                    |                                                                                                    |                                                                                                    |                                                | Acco                                                                                                    | unt Help 🌪                                                                                         |
| Deals                                                                                    | Business<br>Cards                                                                                                    | Signs &<br>Frames                                                                       | Apparel<br>& Bags                                                                                                | Name<br>Badges                                                                                                    | Calendars &<br>Schedules                                                                                                    | Note Cards &<br>Stationery                                                                                                    | Promotional<br>Products                        | Marketing<br>Materials                                                                                                    | Custom<br>Packs                                                                                    |
| <                                                                                        |                                                                                                    |                                                                                         |                                                                                                    | Up to 40% C                                                                                                    | Off 2025 Calendars                                                                                                    | Shop Calendars                                                                                                    |                                                |                                                                                                    | >                                                                                                  |
|                                                                                          |                                                                                                    |                                                                                         |                                                                                                    |                                                                                                    |                                                                                                    |                                                                                                    |                                                |                                                                                                    |                                                                                                    |
|                                                                                          |                                                                                                    |                                                                                         |                                                                                                    |                                                                                                    |                                                                                                    |                                                                                                    |                                                |                                                                                                    |                                                                                                    |
|                                                                                          |                                                                                                    |                                                                                         |                                                                                                    |                                                                                                    |                                                                                                    |                                                                                                    |                                                |                                                                                                    |                                                                                                    |
|                                                                                          |                                                                                                    |                                                                                         |                                                                                                    |                                                                                                    |                                                                                                    |                                                                                                    |                                                |                                                                                                    |                                                                                                    |
|                                                                                          |                                                                                                    |                                                                                         |                                                                                                    |                                                                                                    |                                                                                                    |                                                                                                    |                                                |                                                                                                    |                                                                                                    |
|                                                                                          |                                                                                                    |                                                                                         |                                                                                                    |                                                                                                    |                                                                                                    |                                                                                                    |                                                |                                                                                                    |                                                                                                    |
|                                                                                          | 10                                                                                                    |                                                                                         |                                                                                                    | 1                                                                                                    |                                                                                                    | - C                                                                                                    |                                                | Ö                                                                                                    |                                                                                                    |
|                                                                                          | Ŷ                                                                                                    |                                                                                         |                                                                                                    |                                                                                                    |                                                                                                    | ھا                                                                                                    |                                                |                                                                                                    |                                                                                                    |
| F                                                                                        | lat Rate                                                                                                    |                                                                                         |                                                                                                    | Easy                                                                                                    | I                                                                                                    | ہی<br>Personalize                                                                                                    | d                                              | Real Pe                                                                                                    | ople                                                                                               |
| F<br>S                                                                                   | lat Rate                                                                                                    | DE or lore                                                                              |                                                                                                    | Easy<br>rdering                                                                                                    | ozoofing Vour                                                                                                    | ھے<br>Personalize<br>Printing                                                                                                    | ed                                             | Real Pe<br>Supp<br>Our in-house su                                                                                             | ople<br>ort                                                                                        |
| Flat-Rate SI<br>no matter                                                                | lat Rate<br>hipping<br>hipping: \$15.9<br>how much yo                                                                    | 95 or less<br>aur order                                                                 | O<br>Low minimum<br>so you get e                                                                                 | Easy<br>rdering<br>as and instant p<br>xactly what yo                                                                                                    | proofing Your o                                                                                                    | Personalize<br>Printing<br>lesigns, colors, and<br>roduct unique to yo                                                                                                    | ed<br>logos - F<br>bur brand yo                | Real Pe<br>Suppo<br>Our in-house su<br>partners with yo<br>putre happy with                                                    | ople<br>ort<br>pport team<br>u to ensure<br>every order                                            |
| Flat-Rate SI<br>no matter                                                                | lat Rate<br>hipping: \$15.9<br>how much yo                                                                               | 95 or less<br>sur order                                                                 | O<br>Low minimum<br>so you get e                                                                                 | Easy<br>rdering<br>as and instant p<br>xactly what yo                                                                                                    | proofing Your o<br>nu want every p                                                                                                    | Personalize<br>Printing<br>lesigns, colors, and<br>roduct unique to yo                                                                                                    | ed<br>logos - F<br>pur brand yo                | Real Pe<br>Supp<br>Our in-house su<br>partners with yo<br>putre happy with                                                     | ople<br>ort<br>pport team<br>u to ensure<br>every order                                            |
| Flat-Rate SI<br>no matter                                                                | Iat Rate<br>hipping<br>hipping: \$15.0<br>how much yo                                                                    | 95 or less<br>Nur order                                                                 | O<br>Low minimum<br>so you get e                                                                                 | Easy<br>rdering<br>as and instant p<br>xactly what yo                                                                                                    | proofing Your o<br>nu want every p                                                                                                    | ھے<br>Personalize<br>Printing<br>lesigns, colors, and<br>roduct unique to ye                                                                                                    | c <b>i</b><br>I logos - f<br>sur brand f<br>yc | Real Pe<br>Suppe<br>Our in-house su<br>partners with yo<br>putre happy with                                                    | ople<br>ort<br>pport team<br>u to ensure<br>every order                                            |
| Fiat-Rate Si<br>no matter                                                                | Iat Rate<br>hipping: \$15.6<br>how much yo                                                                               | )<br>95 or less<br>wur order<br>arketcentergate                                         | O<br>Low minimum<br>so you get e<br>way/fullsearch                                                               | Easy<br>rdering<br>as and instant p<br>xactly what yo                                                                                                    | proofing Your o<br>nu want every p                                                                                                    | ی<br>Personalize<br>Printing<br>lesigns, colors, and<br>roduct unique to yo                                                                                                    | t logos - f<br>our brand ye                    | Real Pe<br>Supp<br>Our in-house su<br>partners with yo<br>putre happy with                                                     | ople<br>port team<br>u to ensure<br>every order                                                    |
| Filat-Rate Si<br>no matter                                                               | Iat Rate<br>hipping: \$15.9<br>how much yo                                                                               | )<br>95 or less<br>ur order<br>arketcentergate                                          | O<br>Low minimum<br>so you get e<br>way/fullsearch                                                               | Easy<br>rdering<br>is and instant (<br>xactly what yo                                                                                                    | proofing Your o<br>nu want every p                                                                                                    | Personalize<br>Printing<br>lesigns, colors, and<br>roduct unique to yo                                                                                                    | cd<br>logos - 6<br>pur brand yc                | Real Pe<br>Supp<br>Our in-house su<br>partners with yo<br>purre happy with                                                     | ople<br>ort<br>u to ensure<br>every order                                                          |
| Fiat-Rate St<br>no matter                                                                | Lat Rate<br>chipping<br>hipping: \$15.6<br>how much yo                                                                   | 95 or less<br>ur order<br>arketcentergate                                               | O<br>Low minimum<br>so you get e<br>eway/fullsearch                                                              | Easy<br>rdering<br>s and instant p<br>xactly what yo                                                                                                    | proofing Your o<br>nu want every p<br>For Employ                                                                                                    | ی<br>Personalize<br>Printing<br>lesigns, colors, and<br>roduct unique to yo<br>ees For Office M                                                                                                    | ed<br>logos - f<br>our brand yc                | Real Pe<br>Supp<br>Our in-house su<br>partners with yo<br>pu're happy with                                                     | ople<br>pport team<br>u to ensure<br>every order                                                   |
| Fiat-Rate SI<br>no matter 1<br>C (5 n<br>Find Your Comp                                  | lat Rate<br>shipping<br>hipping: \$15.6<br>how much yo<br>markful.com/m                                                  | 95 or less<br>sur order<br>arketcentergate                                              | O<br>Low minimum<br>so you get e<br>way/fullsearch                                                               | Easy<br>rdering<br>as and instant p<br>xactly what yo                                                                                                    | proofing Your o<br>ou want every p<br>For Employ                                                                                                    | ess For Office M                                                                                                    | e <b>d</b><br>logos -<br>bur brand yc          | Real Pe<br>Suppo<br>Our in-house su<br>partners with yo<br>pou're happy with<br>s Gift Cards<br>Acco                           | ople<br>opt<br>upport team<br>u to ensure<br>every order                                           |
| Fiat-Rate SI<br>no matter 1<br>C (15 n<br>Find Your Comp<br>Find Your Comp<br>Deals B    | lat Rate<br>shipping: \$15.6<br>how much yo<br>markful.com/m<br>rkful                                                    | 95 or less<br>sur order<br>arketcentergate<br>rdering<br>Q 2024 Sj<br>Signs &           | O<br>Low minimum<br>so you get e<br>eway/fullsearch<br>ports Schedul<br>Apparel                                  | es                                                                                                    | For Employ<br>Calendars &<br>Schedulor                                                                                                    | ees For Office M.                                                                                                    | anagers About U                                | Real Pe<br>Support<br>Our in-house su<br>partners with yo<br>pou're happy with<br>s Gift Cards<br>Acco<br>Marketing            | ople<br>opt<br>u to ensure<br>every order<br>Special Order:<br>unt Help                            |
| Find Your Comp<br>Deals                                                                  | lat Rate<br>hipping: \$15.5<br>how much yo<br>markful.com/m<br>pany For Easy O<br>rkful                                  | 95 or less<br>ur order<br>arketcentergate<br>rdering<br>Q 2024 Sj<br>Signs &<br>Frames  | O<br>Low minimum<br>so you get e<br>eway/fullsearch<br>ports Schedul<br>Apparel<br>& Bags                        | es                                                                                                    | For Employ<br>Calendars &<br>Schedules                                                                                                    | Lesigns, colors, and<br>roduct unique to yo<br>ees For Office Ma<br>Note Cards &<br>Stationery                                                                                                    | anagers About U Promotional Products           | Real Pe<br>Supp<br>Our in-house su<br>partners with yo<br>ou're happy with<br>s Gift Cards<br>acco<br>Marketing<br>Materials   | ople<br>port team<br>u to ensure<br>every order<br>Special Orders<br>unt Help P                    |
| Find Your Comp<br>Find Your Comp<br>Balance B<br>Deals B                                 | lat Rate<br>shipping<br>hipping: \$15.6<br>how much yo<br>markful.com/m<br>pany For Easy O<br>rkful<br>business<br>Cards | 95 or less<br>sur order<br>arketcentergate<br>rdering<br>Q 2024 Sj<br>Signs &<br>Frames | O<br>Low minimum<br>so you get e<br>wway/fullsearch<br>ports Schedul<br>Apparel<br>& Bags                        | es<br>Name<br>Badges                                                                                                    | For Employ Calendars & Schedules 5 Baseball Schedules                                                                                                    | ees For Office M<br>Note Cards &<br>Stationery                                                                                                    | anagers About U Promotional Products           | Real Pe<br>Supp<br>Our in-house su<br>partners with yo<br>pu're happy with<br>s Gift Cards<br>Acco<br>Marketing<br>Materials   | ople<br>port team<br>u to ensure<br>every order<br>Special Orders<br>unt Help 😭<br>Custom<br>Packs |
| Fiat-Rate SI<br>no matter I<br>C ts n<br>Find Your Comp<br>S mar<br>Deals B              | Iat Rate<br>hipping: \$15.6<br>how much yo<br>markful.com/m<br>owny For Easy O<br>rkful                                  | 95 or less<br>aur order<br>arketcentergate<br>rdering<br>Q 2024 S<br>Signs &<br>Frames  | Current Schedul<br>Apparel<br>& Bags                                                                             | es<br>Name<br>Badges                                                                                                    | For Employ Calendars & Schedules 5 Baseball Schedules                                                                                                    | ees For Office M<br>Note Cards &<br>Stationery                                                                                                    | anagers About U Promotional Products           | Real Pe<br>Supp<br>Our in-house su<br>partners with yo<br>ou're happy with<br>s Gift Cards<br>acco<br>Marketing<br>Materials   | ople<br>opt team<br>u to ensure<br>every order<br>\$<br>\$pecial Order<br>unt Help<br>Packs<br>\$  |
| Fiat-Rate SI<br>no matter I<br>C (2) n<br>Find Your Comp<br>C Ind Your Comp<br>C Deals B | lat Rate<br>hipping: \$15.5<br>how much yo<br>markful.com/m<br>chful<br>cards                                            | 95 or less<br>ur order<br>arketcentergate<br>Q 2024 Sj<br>Signs &<br>Frames             | O<br>Low minimum<br>so you get e<br>eway/fullsearch<br>ports Schedul<br>Apparel<br>& Bags                        | es<br>Name<br>Badges                                                                                                    | For Employ Calendars & Schedules TANT BRAND ACC                                                                                                    | ees For Office M<br>Note Cards &<br>Stationery                                                                                                    | anagers About U Promotional Products           | Real Pe<br>Supp<br>Our in-house su<br>partners with yo<br>ou're happy with<br>s Gift Cards<br>acco<br>Marketing<br>Materials   | ople<br>opt team<br>u to ensure<br>every order<br>Special Orders<br>unt Help P                     |
| Fiat-Rate SI<br>no matter 1<br>C (25 n<br>Find Your Comp<br>C Deals B                    | Iat Rate<br>shipping: \$15.6<br>how much yo<br>markful.com/m<br>rkful [<br>tusiness<br>Cards                             | 95 or less<br>sur order<br>arketcentergate<br>rdering<br>Q 2024 S<br>Signs &<br>Frames  | O<br>Low minimum<br>so you get e<br>wway/fullsearch<br>ports Schedul<br>Apparel<br>& Bags                        | es<br>Name<br>Badges                                                                                                    | For Employ Calendars & Schedules Calendars & Calendars & Calendars | ees For Office M<br>Note Cards &<br>Stationery                                                                                                    | anagers About U Promotional Products           | Real Pe<br>Suppr<br>Our in-house su<br>partners with yo<br>pu're happy with<br>s Gift Cards<br>Acco<br>Marketing<br>Materials  | Special Order:                                                                                     |
| Fist-Rate Si<br>no matter 1<br>C to no<br>Find Your Comp<br>C to no<br>Deals B           | lat Rate<br>hipping: \$15.4<br>how much yo<br>markful.com/m<br>pany For Easy 0<br>rkful<br>kusiness<br>Cards             | 95 or less<br>ur order<br>arketcentergate<br>Q 2024 Sj<br>Signs &<br>Frames             | O<br>Low minimum<br>so you get e<br>eway/fullsearch<br>aports Schedul<br>Apparel<br>& Bags                       | es<br>Name<br>Badges<br>10% Off 2022<br>INST                                                                                                    | Calendars &<br>Schedules                                                                                                    | Lesigns, colors, and<br>roduct unique to yo<br>lesigns, colors, and<br>roduct unique to yo<br>ees For Office M<br>Note Cards &<br>Stationery<br>Stationery<br>Stationer | anagers About U Promotional Products           | Real Pe<br>Suppr<br>Our in-house su<br>partners with yo<br>ou're happy with<br>s Gift Cards<br>acco<br>Marketing<br>Materials  | ople<br>opt team<br>u to ensure<br>every order<br>Special Orders<br>unt Help P<br>Custom<br>Packs  |
| Find Your Comp<br>Deals B                                                                | lat Rate<br>hipping: \$15.<br>how much yo<br>markful.com/m<br>pany For Easy O<br>rkful                                   | 25 or less<br>ur order<br>arketcentergate<br>rdering<br>Q 2024 Si<br>Signs &<br>Frames  | O<br>Low minimum<br>so you get e<br>eway/fullsearch<br>ports Schedul<br>Apparel<br>& Bags<br>Finc<br>att RE Corp | Easy<br>rdering<br>Is and instant p<br>stand instant p<br>standing<br>standing<br>standi<br>standing<br>standi<br>standing<br>standing<br>standi | Calendars &<br>Schedules                                                                                                    | Personalize<br>Printing<br>lesigns, colors, and<br>roduct unique to yo<br>ees For Office M<br>Note Cards &<br>Stationery<br>Stationery<br>Shop Baseball<br>SESS<br>Dy'S Shoc<br>Group.                                                                                                    | anagers About U Promotional Products           | Real Pe<br>Supper<br>Our in-house su<br>partners with yo<br>pu're happy with<br>s Gift Cards<br>Acco<br>Marketing<br>Materials | ople<br>opt<br>u to ensure<br>every order<br>Special Orders<br>unt Help P                          |

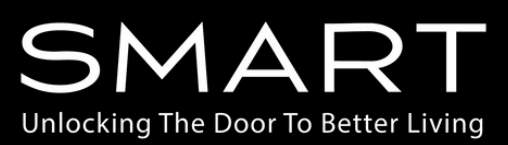

#### Smart RE Corp Markful Shop

### 2. Setting up a profile

| Deals Business<br>Cards | Signs &<br>Frames | Apparel<br>& Bags | Name<br>Badges   | Calendars &<br>Schedules          | Note Cards &<br>Stationery                 | Promotional<br>Products | Marketing<br>Materials | Custom<br>Packs | ••••                                                  |                                           | Q 2024            | aporta acriet     |
|-------------------------|-------------------|-------------------|------------------|-----------------------------------|--------------------------------------------|-------------------------|------------------------|-----------------|-------------------------------------------------------|-------------------------------------------|-------------------|-------------------|
| <                       |                   | Bundle            | & Save   Build \ | /our Own Agent P                  | ack   <u>Shop Agents P</u>                 | acks                    |                        | >               | Deals                                                 | Business<br>Cards                         | Signs &<br>Frames | Apparel<br>& Bags |
|                         |                   |                   | Sign in o        | or Create a<br>aving issues? Cont | n Account<br>act us                        |                         |                        |                 | <                                                     | count                                     |                   |                   |
|                         |                   |                   |                  |                                   |                                            |                         |                        |                 | WIY ACC                                               | Jount                                     | N                 | ly Acc            |
| RETURNING CUSTOME       | R                 |                   |                  | N                                 | W CUSTOMER                                 |                         |                        |                 | Hello, +<br>Logout                                    |                                           | YO                | UR PERSONA        |
| Email                   |                   |                   |                  | Re                                | gister for branded ter<br>order, and more. | nplates, faster chec    | out, order status,     | easy            | Shops<br>Manage Sh<br>Create a Sh                     | ops                                       | Fir               | st name           |
| Password                |                   |                   |                  |                                   | Create an Account                          | t                       |                        |                 | Your Shop<br>Change Shi                               | op                                        | La                | st name           |
| Remember me?            |                   |                   | Forgot pass      | vord?                             |                                            |                         |                        |                 | Your Acco<br>Password                                 | unt                                       | Em                | ail               |
| Sign In                 |                   |                   |                  |                                   |                                            |                         |                        |                 | Your Info<br>Your Payme<br>Your Addre<br>Billing Info | ents<br>ss                                | co                | MPANY DET/        |
|                         |                   |                   |                  |                                   |                                            |                         |                        |                 | Email Prefe                                           | rences                                    | Co                | mpany             |
| :                       |                   |                   |                  |                                   |                                            |                         |                        | _               | Your Team<br>Profiles                                 |                                           |                   |                   |
| Loop cot                |                   | rofilo            | thats            | مالد الزير                        | w vou t                                    | a autofi                | ll moet                | of              | Mailing List                                          | 5                                         | YO                | UR ADDRESS        |
| ir informa              | tion o            | n the             | produ            | ucts yo                           | u are or                                   | dering.                 | 111051                 | . 01            | Orders and<br>Your Order<br>Upload Fini<br>Our Templa | d Resources<br>History<br>shed Art<br>tes | Str               | eet Address       |

| lere you ca              | n manage your profiles, which     | ch can be eas              | ily inserted into product designs for quick        |
|--------------------------|-----------------------------------|----------------------------|----------------------------------------------------|
| ersonaliza               | tion. The grid below loads wi     | ith key columr             | ns for reference. You have the option to enable    |
| dditional c              | olumns modify their order a       | nd width and               | determine the sorting method. On the left side of  |
| dantional o              | stannis, mouny then order a       | na maan, ana               | determine the soluting method. On the left side of |
| ho arid you              | I'll find icone for aditing or de | aloting a profi            |                                                    |
| ne grid, you             | I'll find icons for editing or de | eleting a profi            | le.                                                |
| he grid, you<br>Search   | u'll find icons for editing or d  | eleting a profi            | = FILTERS ,↓, EXPORT IMPORT ADD PROFILE            |
| he grid, you<br>& Search | u'll find icons for editing or d  | eleting a profi            | ᆕ FILTERS 날 EXPORT IMPORT ADD PROFILE              |
| the grid, you            | u'll find icons for editing or d  | eleting a profi<br>Title ↑ | <ul> <li> <i>∓</i> FILTERS</li></ul>               |

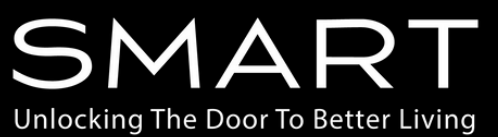

#### Smart RE Corp Markful Shop

### 3. Shop Items

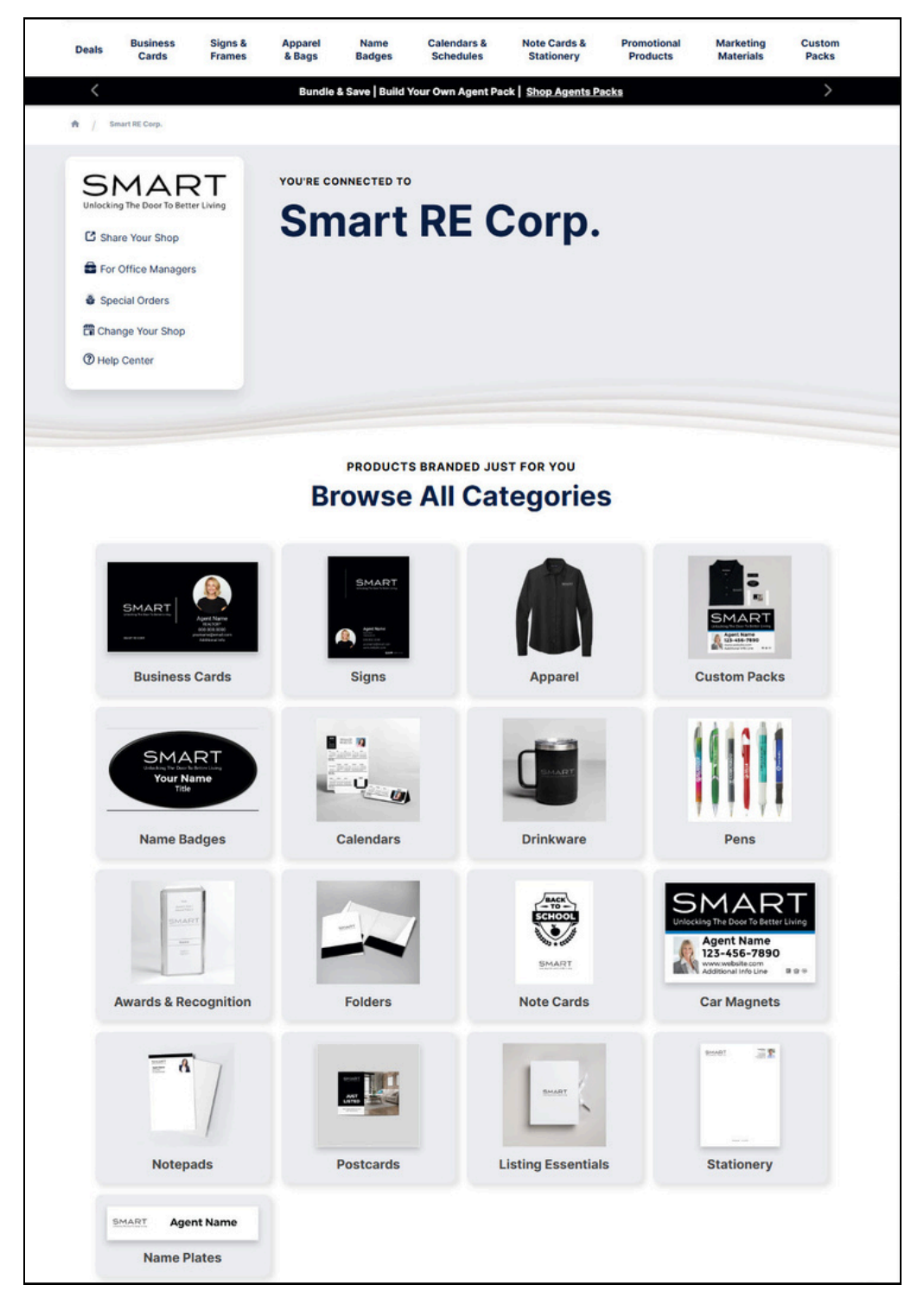

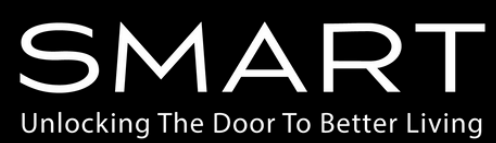

#### Smart RE Corp Markful Shop

### 4. Sign Options

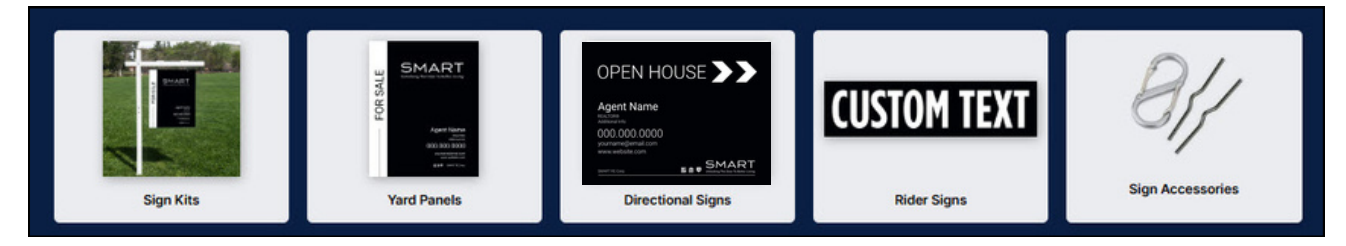

#### Yard Signs (Various Design Options).

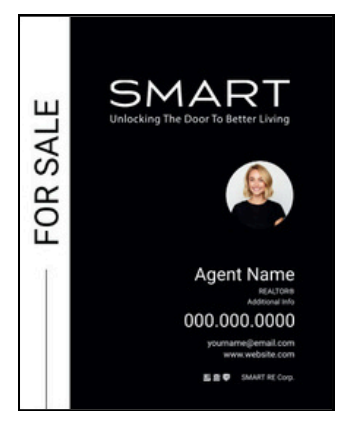

Open House Signs (Various Design Options)

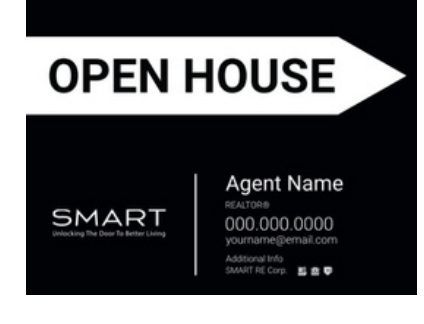

**Riders** 

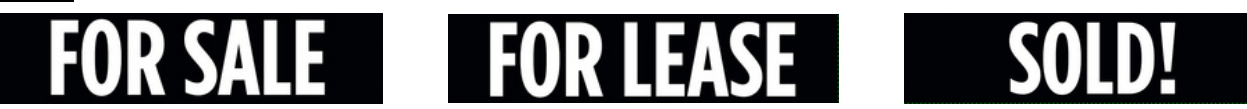

#### Yard Sign & Post Kits

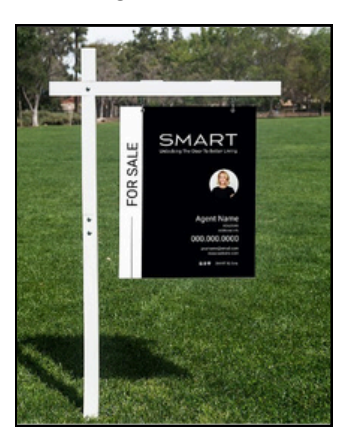

#### 18X24 H Stake Kit -Set of 5

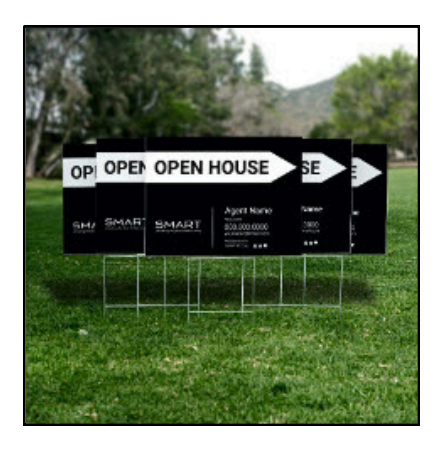

#### 18X24 A Frame Kit Options

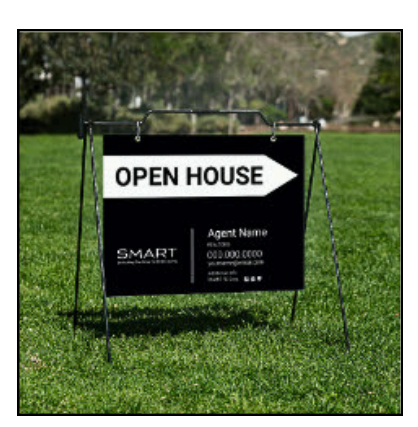

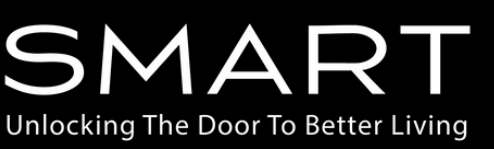

### 5. Ordering Yard/Listing Signs

Note: The Process for ordering signs in a kit is similar to ordering them individually. The kits are a great way to save by bundling the signs with the posts or hardware to hang them.

After Selecting the Style you prefer, you will need to select the Material and Grommet Options.

|                |                                                                                                    | Smart RE Corp. Yard Sign Panels The S<br>30" X 24" Sign Panel bight                                                               | eria<br>Sma |
|----------------|----------------------------------------------------------------------------------------------------|----------------------------------------------------------------------------------------------------|-------------|
|                |                                                                                                    | Choose your product options:                                                                                                    | у I с       |
| ш              | SMARI                                                                                                    | Choose your material: •                                                                                                    | IINU        |
| L L            | Unlocking The Door To Better Living                                                                                                    | Corrugated Plastic 4mm: Cost-effective and lightweight                                                                            | ıax         |
| S Þ            |                                                                                                    | PolyComb 3mm: Stronger and lightweight [+\$12.00]                                                                                 |             |
| C              |                                                                                                    | Aluminum Composite 3mm: Most durable and long lasting [+\$20.00] Tip: Se                                                          | ee t        |
| ö              |                                                                                                    | Reflective Aluminum Composite 3mm: Eue catching reflective surface (+\$60.00) Option                                              | ו by        |
| ш              |                                                                                                    | of this                                                                                                    | s sci       |
| ÷.             | Agent Name                                                                                                    | Choose your grommet hole options 16" on center:: *                                                                                |             |
|                | REALTOR8<br>Additional Info                                                                                                    | No grommet holes                                                                                                    | ~ ~         |
|                | 000.000.0000                                                                                                    | Add top grommet holes (+\$2.00)                                                                                                   | nm          |
|                | yourname@email.com<br>www.website.com                                                                                                    | Add top and bottom grommet holes [+\$4.00] The S                                                                                  | Sm          |
|                | SMART RE Corp.                                                                                                    | Buy Now     \$64.00 (\$64.00/ea)     recor                                                                                        | mm          |
|                |                                                                                                    | Choose your quantity: 1 +                                                                                                    | ۱me         |
|                |                                                                                                    | Start Personalizing 4 for                                                                                                    |             |
|                |                                                                                                    | 4101                                                                                                    | m           |
|                |                                                                                                    | Quantity 1+ 2+ 5+ 10+ 25+                                                                                                    |             |
|                |                                                                                                    | Unit Price \$64.00 \$32.00 \$29.00 \$28.00 \$27.00<br>Price \$64.00 \$64.00 \$145.00 \$280.00 \$675.00                            | ntit        |
|                |                                                                                                    | Qua                                                                                                    |             |
|                | DESIGNED                                                                                                    | TO FIT YOUR NEEDS SELEC                                                                                                    |             |
|                | Sign                                                                                                    | Material                                                                                                    |             |
|                |                                                                                                    | Note:                                                                                                    | Sh          |
| S. S. S. S. S. | 1 State State Stat | for th                                                                                                    | e to        |
|                |                                                                                                    | quant                                                                                                    | tity.       |
|                |                                                                                                    | cost                                                                                                    | ner         |
| and the state  | - TIT                                                                                                    |                                                                                                    | ,           |
|                |                                                                                                    | Aluminum Composite<br>Best all-around + most durable + 3mm thick<br>Long lasting, all-weather and works well with any signpost or | r fram      |
|                |                                                                                                    | Compatibility: Double-stake frames tent frames and posts                                                                          |             |
|                |                                                                                                    | Recommended use: Hanging from a post                                                                                              |             |

al:

art RE Corp Team ecommends the um Composite option imum durability.

he description of each scrolling to the lower part reen in the markful shop.

#### 1ets:

art RE Corp Team nends selecting top ets at a minimum but ore options.

#### ty∶

he Quantity you need.

ipping cost is flat rate otal order, not based on You save on overall sign if you purchase an 1.

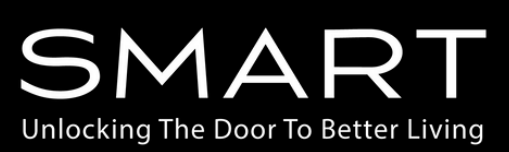

### 6. Customizing your Yard/Listing Sign

Add all your information and image(s) **keeping compliance in mind.** Note: The order of the fields vary by design but the names of each field remain the same.

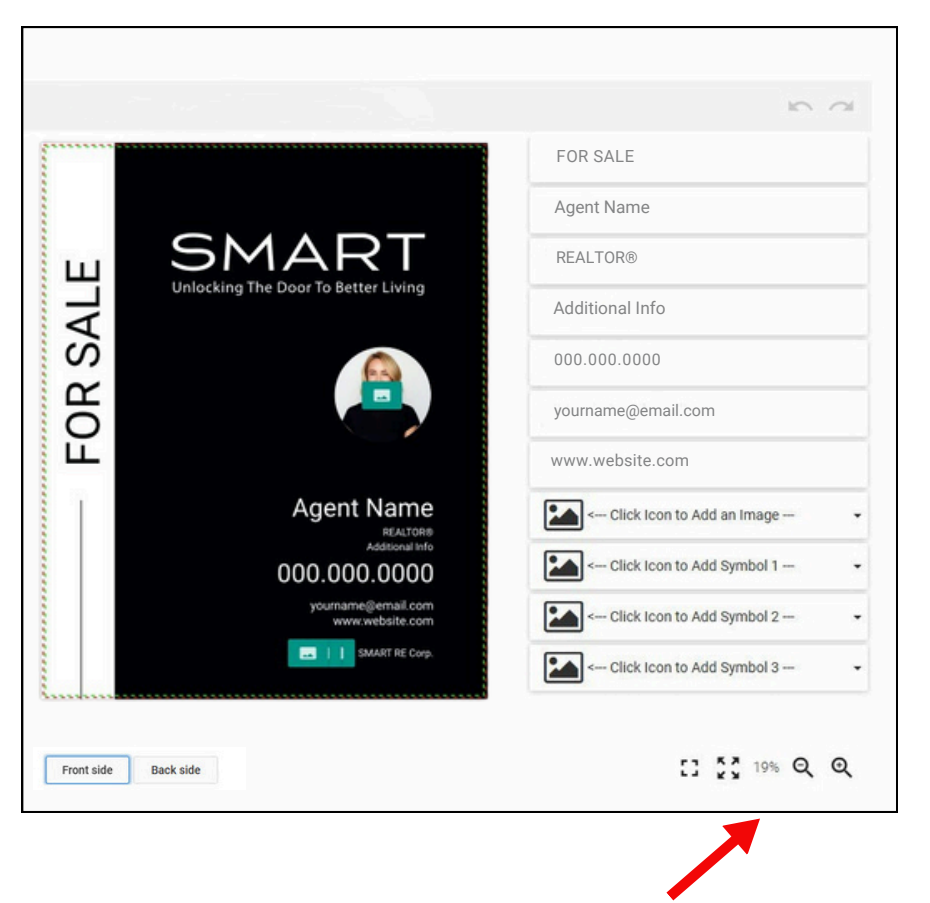

#### FOR SALE:

This field can be left as is or you can change it to FOR LEASE.

#### Agent Name:

This field requires your full name as registered on your real estate licence with or your official DBA.

#### **REALTOR**®:

This field can be left as is or customized to suit your designation (Broker Associate, Real Estate Agent, etc.)

#### Additional Info:

Your License# as required in your State\*. Starting with DRE# or LIC#

#### Phone Number:

Include the best number to reach you. Please include the . or - in between segments of the number.

#### Email:

Include your professional email address.

#### Website:

Include your website address.

Tip: Use this area to zoom in make sure all details & spelling appears as it should.

\*Some states do not require the License Number to appear on the marketing materials but it is recommended. Should you choose not to include it, you can simply click on the field and then on the space bar to remove the placeholder text.

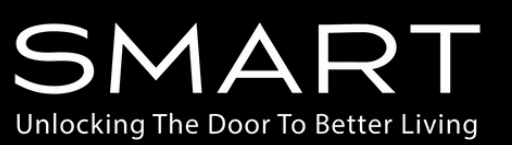

### 7. Selecting Images & Icons

Note: If you chose a design without a photo, Skip to the Icon/Symbol Step.

Not all States have Mandatory Icons requirements on Marketing Items. Please ensure you know if you need them and which one(s) you need. You can include 1, 2 or 3 or of them.

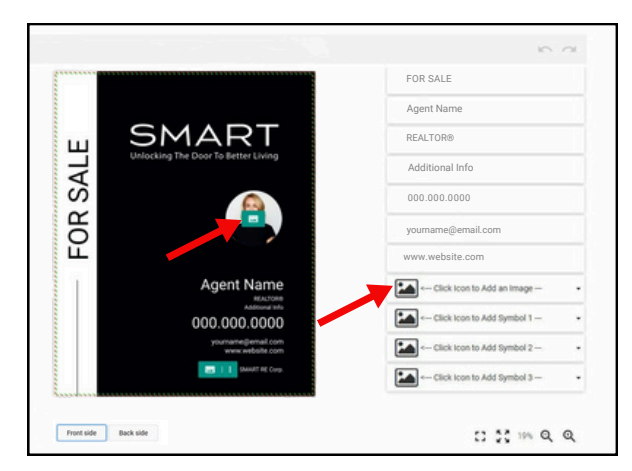

#### **Uploading your Headshot**

Please use a good quality approved headshot

**Step 1:** Click on the photo placeholder or the 'Click lcon to Add an Image' on the right.

**Step 2:** Click on UPLOAD FILES to upload an image from your device. This image will be saved for future use.

**Step 3:** Select the Headshot you want to use and click insert in the bottom right.

**Step 4:** Move the image around if needed to ensure if is centered.

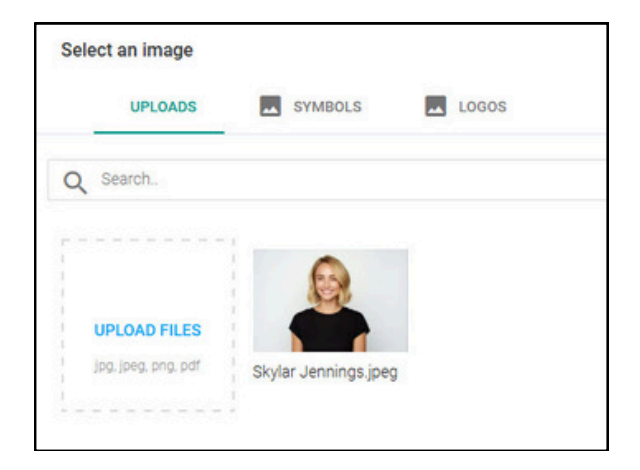

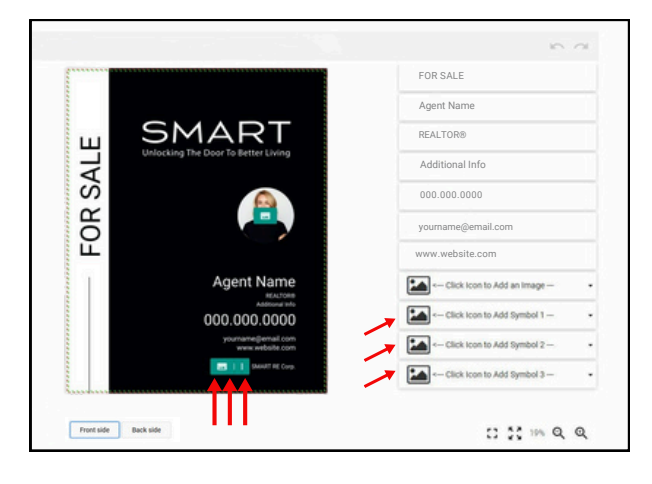

#### **Choosing your Icons/Symbols**

**Step 1:** Click on the icon placeholders or 'Click on Icon to Add Symbol (#)'.

**Step 2:** Choose the 'One\_Color\_white' folder for black signs or chose 'One\_Color\_black' for icons to use on the white designs.

**Step 3:** Select the symbol you want to use and click insert on the bottom right. Repeat as need for other symbols.

**Tip:** You can also change the order of the symbols once they've been added. Start with the one closest to the text and work you way out if you choose to include more than 1.

| Select an image                                                               |                    |                    |                     |            |
|-------------------------------------------------------------------------------|--------------------|--------------------|---------------------|------------|
| UPLOADS                                                                       | SYMBOLS            |                    |                     |            |
| CATEGORIES                                                                    | Q Search.          |                    |                     | Da         |
| 10 Top<br>Berkshire_Symbols<br>Coldwell_Banker_Symbols<br>One_Color_Black     |                    | 1                  |                     |            |
| Cone_Color_White Color_White Real_Estate_Symbols REMAX_Symbols Color_Networks | 21_REALTOR_White   | 31_White_Equal_Ho. | 41_White_MLS.pdf    | S1_White_R |
| The_Armed_Forces                                                              | 0. ClearSymbol.pdf | 71_CRS_White pdf   | DRS_Agent_White pdf | Facebook_w |

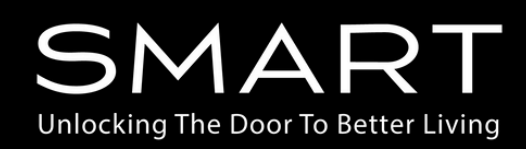

### 8. Final Review and Approval

Once you have reviewed everything (Look up close with the magnifying glass), click NEXT on the bottom left.

You will then be on the final review page as shown below.

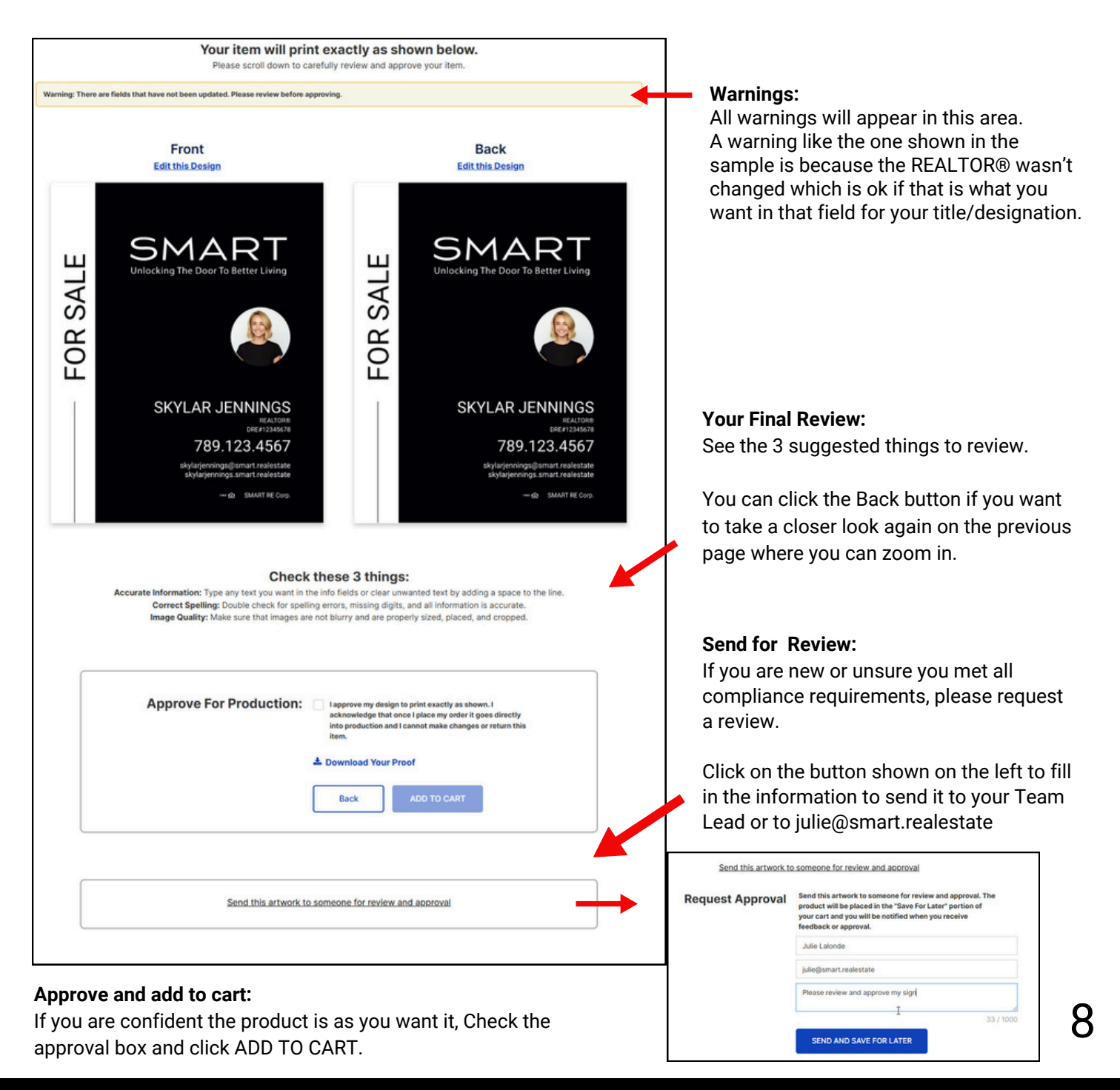

SMART Unlocking The Door To Better Living

### 10. Ordering Open House Signs

Riders allow you to extend your messaging such as: SOLD or COMING SOON (Where permitted)

They also allow you the option to use a Yard Sign design that does not include FOR SALE or FOR LEASE. You can add the appropriate Rider to your sign frame.

|                                       | Smart RE Corp. Directional And Open<br>House Signs                            |
|---------------------------------------|-------------------------------------------------------------------------------|
| OPEN HOUSE                            | 18" X 24" Directional Sign Panel                                              |
|                                       | Choose your product options:                                                  |
| Agent Name                            | Choose your material: *                                                       |
| REALTOR®<br>Additional Info           | Corrugated Plastic 4mm: Cost-effective and lightweight                        |
| 000.000.0000                          | PolyComb 3mm: Stronger and lightweight [+\$8.00]                              |
| yourname@email.com<br>www.website.com | Aluminum Composite 3mm: Most durable and long lasting [+\$10.00]              |
| SMART RE Corp.                        | Reflective Aluminum Composite 3mm: Eye catching reflective surface [+\$30.00] |
|                                       | Choose your grommet hole options 16° on center:: *                            |
|                                       | No grommet holes                                                              |
|                                       | Add top grommet holes [+\$2.00]                                               |
|                                       | Add top and bottom grommet holes [+\$4.00]                                    |
|                                       |                                                                               |
|                                       | Buy Now \$40.00 (\$40.00/ea)                                                  |
|                                       | Choose your quantity: 1 +                                                     |
|                                       | Start Personalizing                                                           |

#### Material:

Choose your material factoring the type of hardware that will be holding the sign and environmental factors.

#### Grommets:

Choose Grommets if you intent to use A Frame type holders.

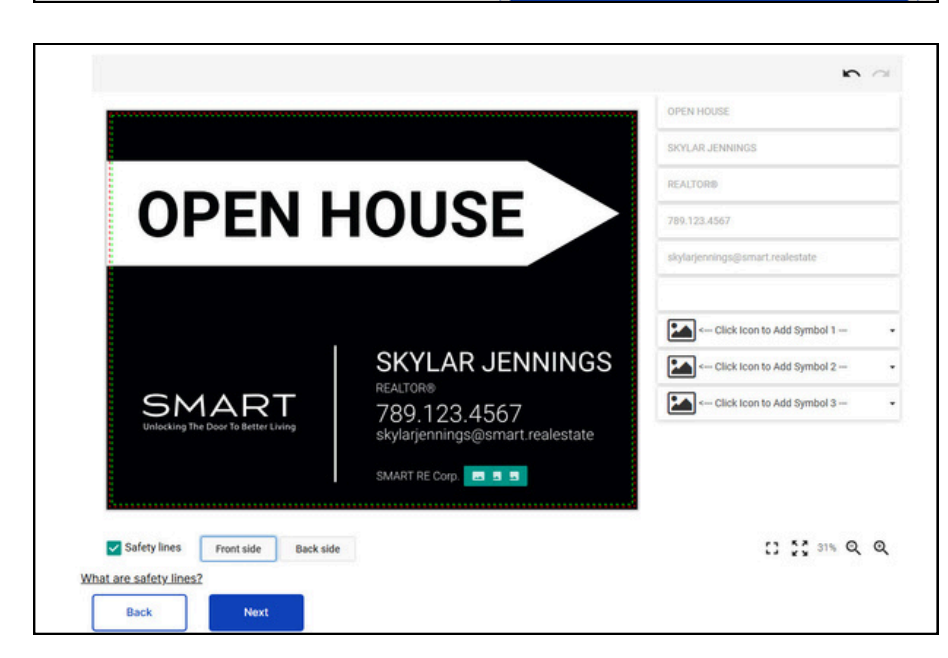

#### Customize:

Select the 'Start Personalizing' button to write the text you want on the Rider.

Click the NEXT button for the Final review and ADD TO CART steps.

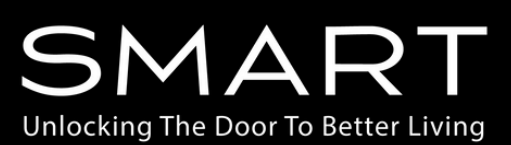

### 10. Ordering Riders

Riders allow you to extend your messaging such as: SOLD or COMING SOON (Where permitted)

They also allow you the option to use a Yard Sign design that does not include FOR SALE or FOR LEASE. You can add the appropriate Rider to your sign frame.

|                              | Smart RE Corp. Sign Riders                                                   |
|------------------------------|------------------------------------------------------------------------------|
|                              | 6" X 24" Sign Rider                                                          |
|                              | Choose your product options:                                                 |
|                              | Choose your material: *                                                      |
|                              | Corrugated Plastic 4mm: Cost-effective and lightweight                       |
|                              | PolyComb 3mm: Stronger and lightweight (+\$3.00)                             |
|                              | Aluminum Composite 3mm: Most durable and long lasting [+\$4.00]              |
|                              | Reflective Aluminum Composite 3mm: Eye catching reflective surface [+\$12.00 |
|                              | Choose your grommet hole options 16" on center:: *                           |
|                              | No grommet holes                                                             |
|                              | Add top grommet holes [+\$2.00]                                              |
|                              | Add top and bottom grommet holes [+\$4.00]                                   |
| FITS:                        | FOR SALE                                                                     |
| Yard Panel Sign<br>24" x 30" |                                                                              |
|                              | FOR LEASE                                                                    |
|                              |                                                                              |
|                              |                                                                              |
|                              |                                                                              |

#### Material:

The Smart RE Corp Team highly recommends the Aluminum Composite option for maximum durability.

#### Grommets:

Not necessary however, you could choose top grommets if you wanted to use the rider below your yard sign (if you yard sign has 4 Grommets).

#### Customize:

Select the 'Start Personalizing' button to write the text you want on the Rider.

Click the NEXT button for the Final review and ADD TO CART steps.

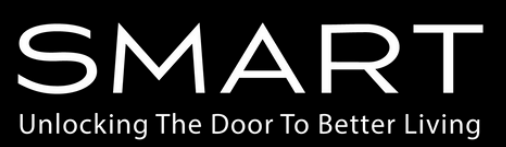

### 11. Custom Sign Designs

The current templates don't suit your needs or you want to order Team Signs? Upload your finished Artwork.

#### **IMPORTANT!**

All Custom Artwork must be approved for Compliance.

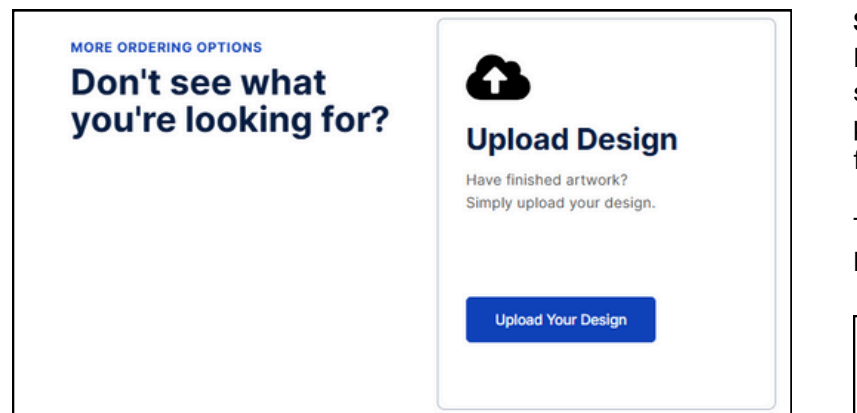

#### Send for Review:

If you haven't already received approval from someone in the Marketing Department, please use the options to send your design for Review on the final design review page.

The request should be sent to your Team Lead or to julie@smart.realestate

| PRODUCTS BRANDED JUST FOR YOU<br>Browse All Categories |                    |              |                    |  |
|--------------------------------------------------------|--------------------|--------------|--------------------|--|
| Business Cards                                         | Under Hore AF      | Custom Packs | Rame Badges        |  |
| Note Cards                                             | Car Magnets        | Postcards    | Listing Essentials |  |
| Stationery                                             | Tri-Fold Brochures | Name Plates  |                    |  |

| Request Approval | Send this artwork to someone for review and approval. The<br>product will be placed in the "Save For Later" portion of<br>your cart and you will be notified when you receive<br>feedback or approval. |
|------------------|----------------------------------------------------------------------------------------------------|
|                  | Julie Lalonde                                                                                                    |
|                  | julie@smart.realestate                                                                                                    |
|                  | Please review and approve my sign                                                                                                    |
|                  | I                                                                                                    |

Send this artwork to someone for review and approval

If you need any assistance with your custom design, please reach out to Julie julie@smart.realestate

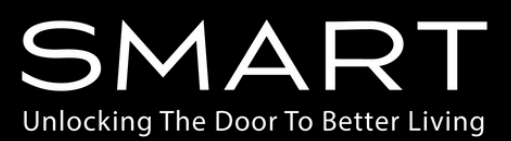

### 12. Checking Out

Ready to finalize your order! If you already signed up and added all your details, this will be a breeze. If you haven't yet, it will save your information for future orders.

Discount Codes: If ordering more than 3 items, use the Discount Code: AGENTPACK10 to save 10%. Keep an eye on your emails from Markful. They often sends promotions!

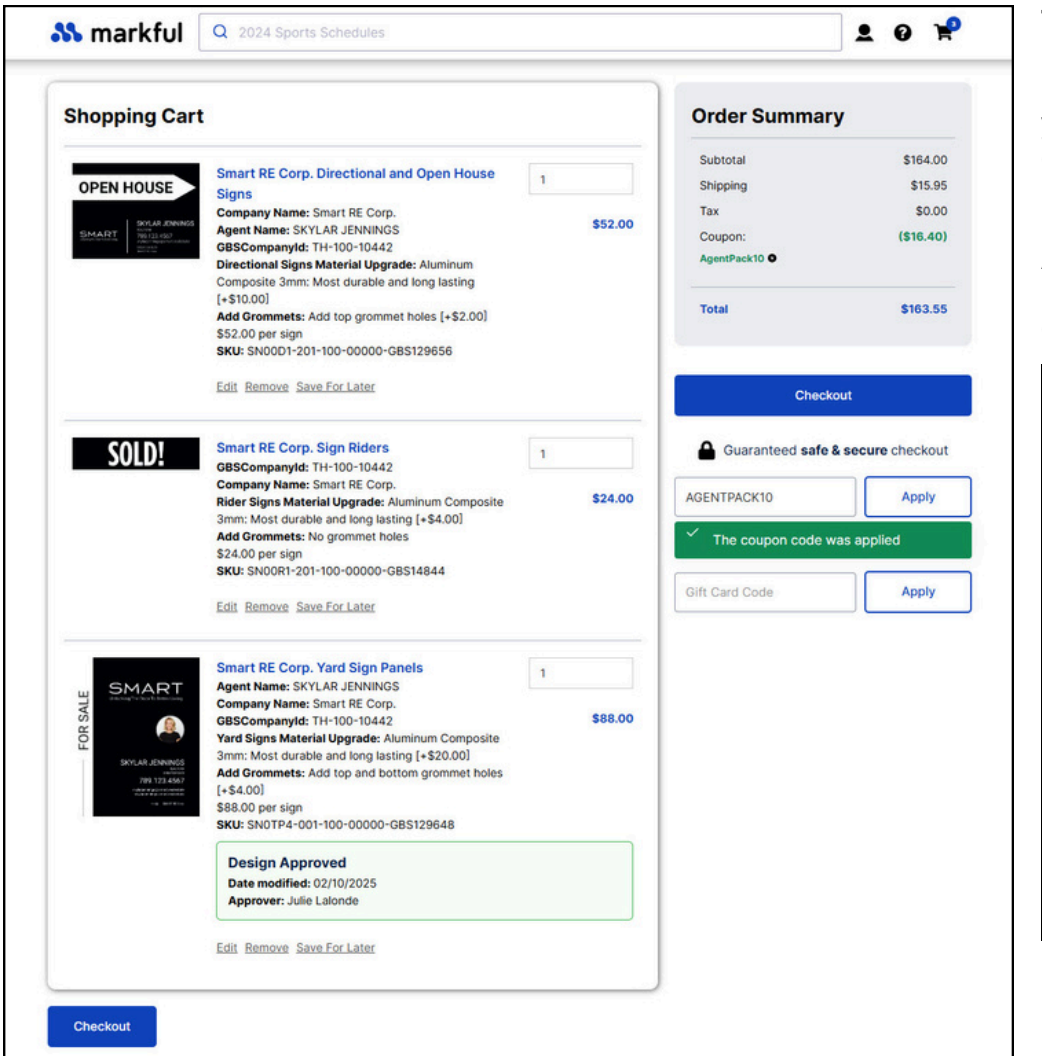

**TIP:** This deal below pops up in your email when you leave qualifying items in your cart without checking out.

Great option when AGENTPACK10 can't be used but you are ordering over \$200 in products.

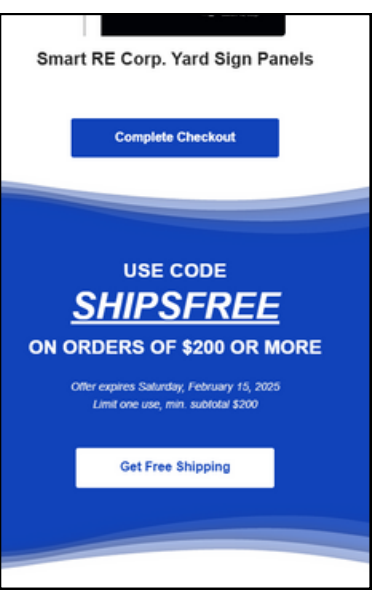

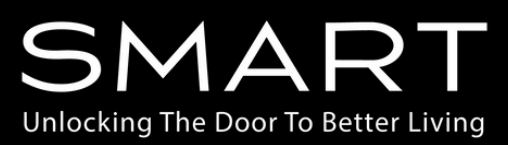